# "Grundwassersysteme und Numerik"

Veranstaltung im Modul Hydrosystemanalyse

- Übung: Simulation und Postprozessierung

Prof. Dr. Olaf Kolditz Dr. Erik Nixdorf

22.07.2021

### Einleitung

- Die Übung soll Ihnen einen Eindruck bekommen, wie die Simulation mit OpenGeoSys abläuft und wie ein zunehmender Grad an Komplexität die Simulationsergebnisse beeinflusst
- 2 Übungsteile: 1) Simulation der Grundwasserdynamik im Selkeeinzugsgebiet
   2) Visualisierung der Ergebnisse
- Die Daten liegen wie immer auf der Cloud
- <u>https://nc.ufz.de/s/9WyZYSokq8Y2q3m</u> (pw: grundwasser)
- Wir rechnen mit den Originaldaten die wir im Laufe der Übungen Ü9 und Ü10 erstellt haben

### ModelInutzung: Kurz

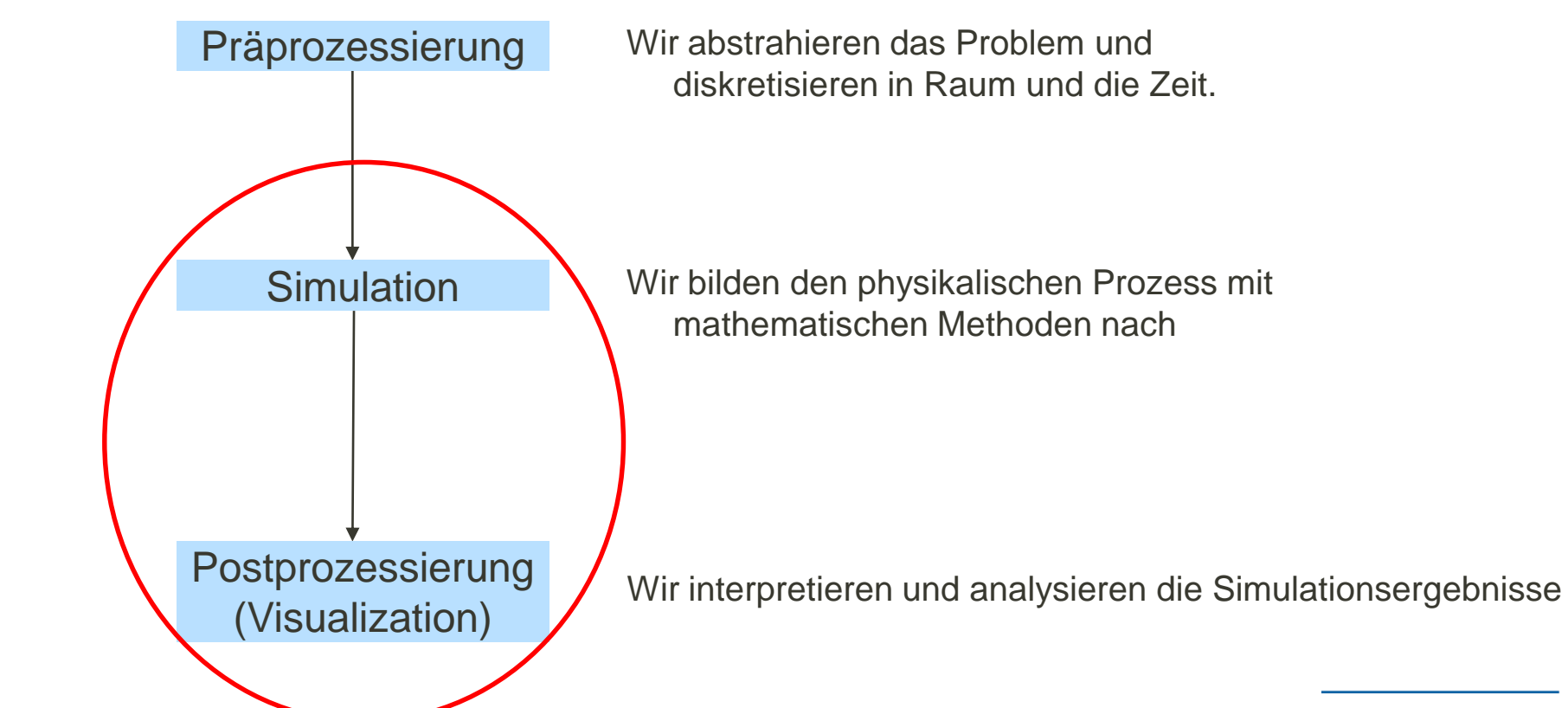

### **OpenGeoSys Kontrolstruktur**

- Zentraler Teil vom (kompilierten OGS) ist das Kommandozeilentool (ogs.exe)
- Gegenwärtig ist es in der Version 6.4.x verfügbar (bitte runterladen auf <u>https://www.opengeosys.org/releases/</u>)
- OGS muss grundsätzlich 3 Dinge wissen um eine Simulation zu starten:
  - 1. Eine Beschreibung des Problems
  - 2. Ein FEM Netz auf dem das Problem gelöst wird
  - 3. Eine geometrische und mathematische Beschreibung der Randbedingungen

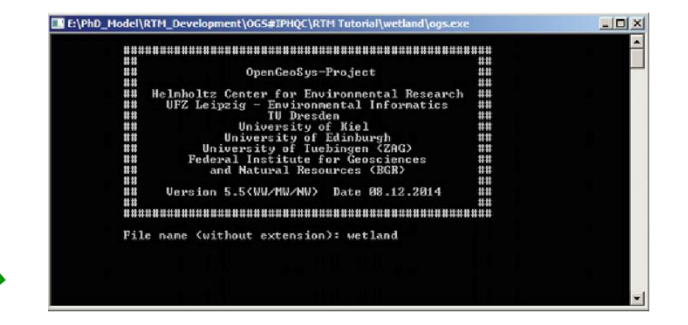

Kommandozeilen-Tool

### **OGS Kontrollstruktur**

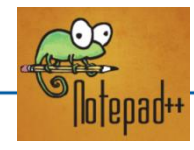

|   | <pre><?xml version="1.0" encoding="ISO-8859-1"?></pre> |
|---|--------------------------------------------------------|
| 曱 | <opengeosysproject></opengeosysproject>                |
| 申 | <meshes></meshes>                                      |
| 申 | <processes></processes>                                |
| 申 | <media></media>                                        |
| 申 | <time_loop></time_loop>                                |
| ¢ | <pre><parameters></parameters></pre>                   |
| 申 | <process_variables></process_variables>                |
| ¢ | <nonlinear_solvers></nonlinear_solvers>                |
| 申 | <li>linear_solvers&gt;</li>                            |
| L |                                                        |
|   |                                                        |

Projektdatei zur Problembeschreibung ParaView

<?xml version="1.0"?> <VTKFile type="UnstructuredGrid" 0.1" <UnstructuredGrid> erOfCells=' <Piece NumberOfPoints="97 <PointData> </PointData> <CellData> Name="CellEntity <DataArray type= </CellData> <Points> </Un </VTKFil VTU Datei di as FEM Netz und die Geometrie beschreibt

> GML Datei zur Geometriebescheibung (outdated)

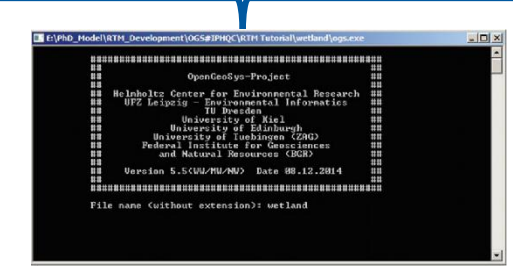

Kommandozeilentool

Unstrukturierte Gitter als VTU Dateien die

Simulationsergebnisse als Data-Array enthalten

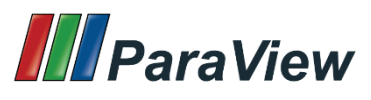

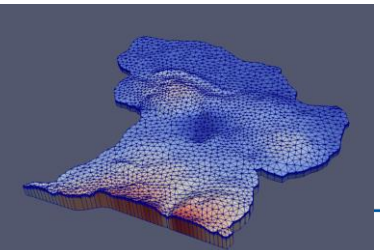

### 1. Beispiel: Nur Dirichlet Randbedingungen

- Für die erste Simulation werden nur zeit-invariante Dirichlet Randbedingungen und ein homogener, isotroper und gespannter Aquifer berücksichtigt
- Da die Prozess Variable des LIQUID\_FLOW der Druck ist, wird das Pascal'sches Gesetz angewandt
- Näherungsweise entspricht das hydraulische Potential an einem Knoten der zu einem Fluss gehört dem Wasserstand ~~DEM Altitude
- Initialbedingung ist p0=100m=981000 Pa
- FEM Domänennetz ist Selke\_Basin\_Domain\_homo.vtu
- Ausgabe erfolgt auf dem Domänennetz und dem VTK der GWMS (Selke\_Basin\_Pnt\_Wells.vtu)

| Randgeometrie              | Randwerte    |  |  |
|----------------------------|--------------|--|--|
| Selke_Basin_PL_Bode        | p=p*g*z      |  |  |
| Selke_Basin_PL_Wipper      | p=p*g*z      |  |  |
| Selke_Basin_PL_Selke       | p=p*g*z      |  |  |
| Selke_Basin_PG_Concordia   | p=p*g*84.5m  |  |  |
| Selke_Basin_PG_Wilsleber   | p=p*g*106m   |  |  |
| Selke_Basin_PG_Koenigsauer | p=p*g*102.2m |  |  |

## 1. Beispiel: Nur Dirichlet Randbedingungen

- Die Materialparameter orientieren sich an gemessenen Größen im Modellgebiet
- Der Speicherkoeffizient kann 0 gesetzt werden, da die Simulation keine transienten Randbedingungen enthält.
- Je größer S gewählt wird, desto länger wird die Einschwingzeit des Modells bis zur stationären Lösung
- Das Modell ist 2D planar, also entspricht der Parameter *Permeabilität* der tatsächlichen Permeabilität \* Mächtigkeit des Aquifers

| Materialkonstante     | Wert/Einheit                       |
|-----------------------|------------------------------------|
| Dynamische Viskosität | 0.0011373 kg/m.s                   |
| Fluiddichte           | 1000 kg/m³                         |
| Permeabilität         | 5.8E-10 m <sup>2</sup> = 0.005 m/s |
| Aquifermächtigkeit    | 1m                                 |
| Temperatur            | 288.15 K                           |
| Porosität             | 0.17                               |
| Storage               | 0                                  |

### 1. Beispiel: Nur Dirichlet Randbedingungen

- Füllen sie die entsprechenden Platzhalter (!--??--) in der Selke\_Basin.prj Datei aus
- Externe Software kann genutzt werden ob die ausgefüllt prj Datei dem formalen xml Schema entspricht (z.B. <u>https://www.xmlvalidation.com/?L=1</u>)
- Alle vtu Dateien, die prj Datei in einen zu erstellenden
   Ordner Selke\_Dirichlet\_2D kopieren
- ogs.exe in den Ordner kopieren und in ein Terminal schreiben: ogs.exe Selke\_Basin.pri –I debug

# Für debug Modus

### 🔤 Eingabeaufforderung

icrosoft Windows [Version 10.0.18363.900]
c) 2019 Microsoft Corporation. Alle Rechte vorbehalten.

\Users\nixdorf>E:

:\>cd E:\UFZ\012020\Lehre\Kurs\_Beijing\_2020\datasets\Extra\_Task\_PEST\selke\_run\_01

\UFZ\012020\Lehre\Kurs\_Beijing\_2020\datasets\Extra\_Task\_PEST\selke\_run\_01>ogs.exe Selke\_Basin.prj

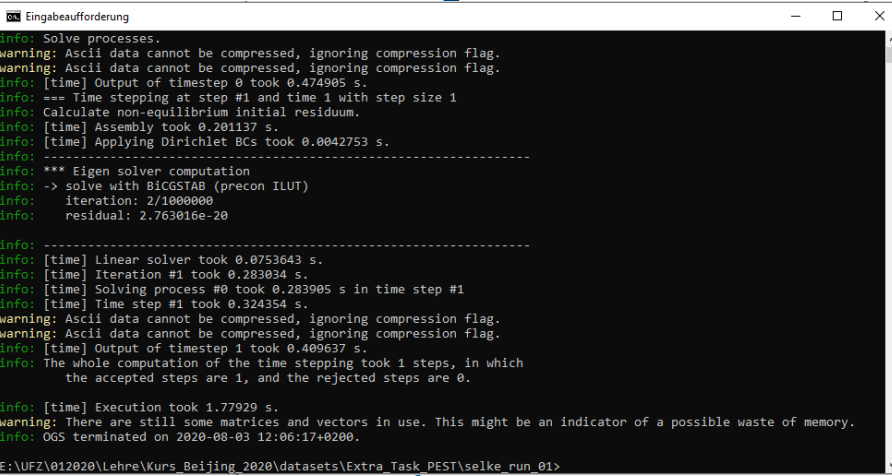

www.ufz.de

 Laden sie die Selke\_Basin\_Domain\_homo.pvd in ParaView

Time: 0 🔹 0 🌲 (max is 1)

- Mit Hilfe des Time Sliders
   können sie durch die Ergebnisse der Zeitschritte gehen → Stationäre Lösung wird nach einem Zeitschritt (1/10 Jahr) erreicht
- Druck in Hydraulisches Potential über Calculator umrechnen (h=p/(rho\*g)
- Geschwindigkeitsvektor über zweiten Calculator erstellen
- Glyph und Countour Filter f
   ür Geschwindigkeitsrichtungen einsetzen

| Properties     | Information      |        |       |         |      | Glyph Sou    |
|----------------|------------------|--------|-------|---------|------|--------------|
| roperties      |                  |        |       |         | C    | Glyph Type   |
| 🕼 Appl         |                  | ØReset | tt De | lete    | ?    | Tip Resoluti |
| Search (us     | e Esc to clear t | ext)   |       |         |      | Tip Radius   |
| - Proper       | ties (Calcula    | tor2)  |       |         |      | Tip Length   |
| Attribute Type | • Poin           | t Data |       |         | •    | Shaft Resol  |
| Coordinate     | e Results        |        |       |         |      | Shaft Radiu  |
| Result Nor     | mals             |        |       |         |      | Invert       |
| Result TCo     | ords             |        |       |         |      |              |
| Result Array N | lame gw_velo     | city   |       |         |      | Orientatio   |
| 0.17*(iHat*v_  | _X+jHat*v_Y)     |        |       |         |      | Orientation  |
| Clear          | (                | )      | iHat  | jHat    | kHat | <b>C</b> - 1 |
| sin            | cos              | tan    | abs   | sqrt    | +    | Scale        |
| asin           | acos             | atan   | ceil  | floor   | •    | Scale Array  |
| sinh           | cosh             | tanh   | х^у   | exp     | *    | Scale Facto  |
| v1.v2          | mag              | norm   | In    | log 10  | 1    |              |
|                | Scalars          | *      |       | Vectors | *    | Gluph Tra    |

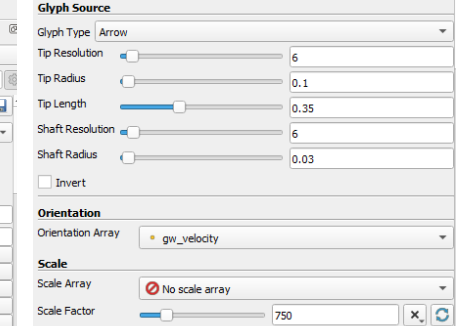

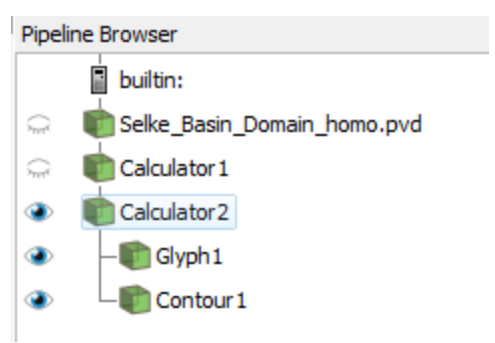

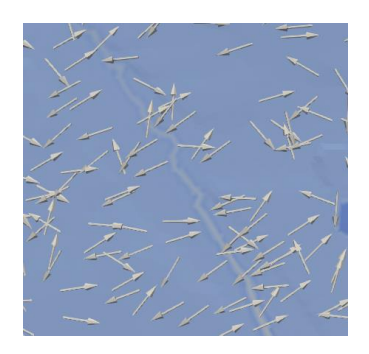

- Was fällt Ihnen auf?
- Was widerspricht ihrer Intuition als (fast) fertig ausgebildete Hydrologen?

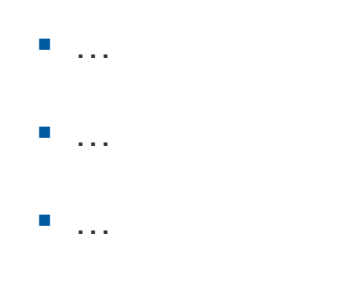

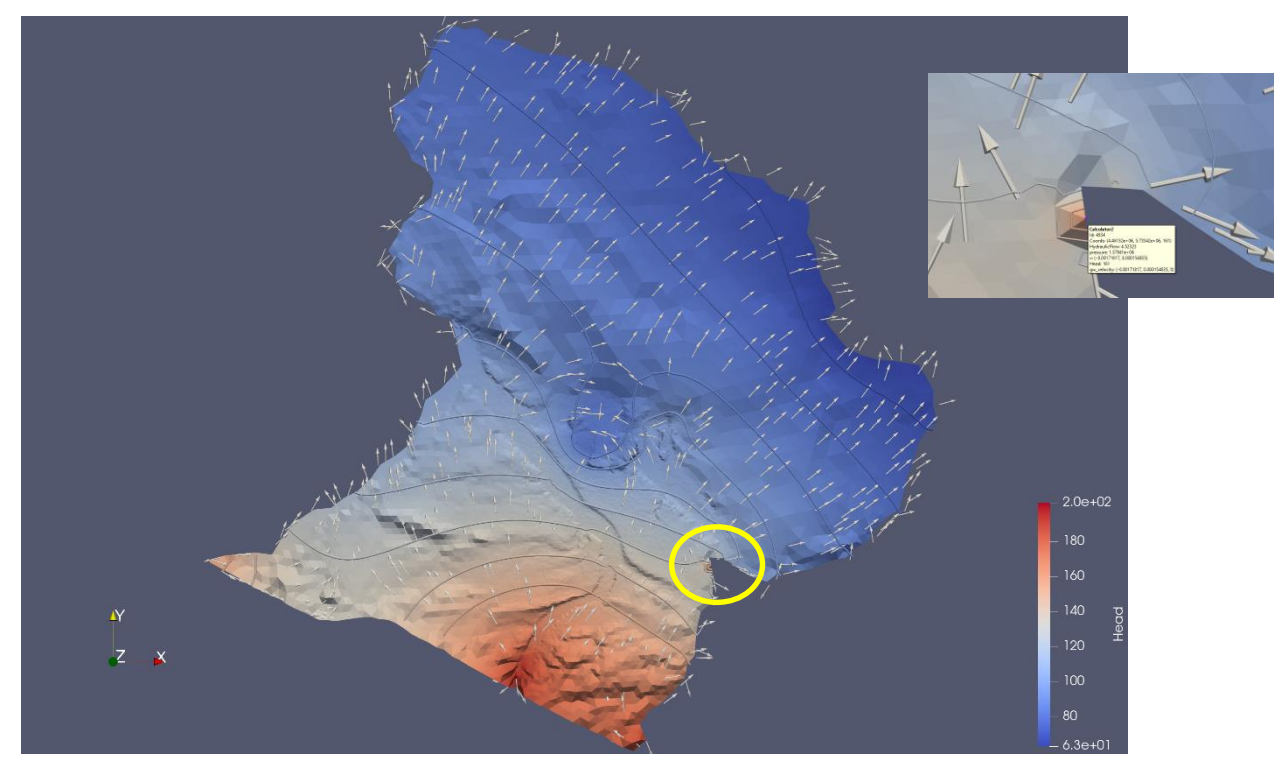

- Was fällt Ihnen auf?
- Was widerspricht ihrer Intuition als (fast) fertig ausgebildete Hydrologen?
- Falscher Höhenwert für einen Wipperknoten (DEM Fehler in Ortschaft Aschersleben???)
- Höhenzug Hakel keine Grundwasserscheide (Fehlende Grundwasserneubildung)
- Regionale Grundwasserströmung von der Selke zur Bode (Fehlende Grundwasserströmung aus dem oberen Einzugsgebiet)

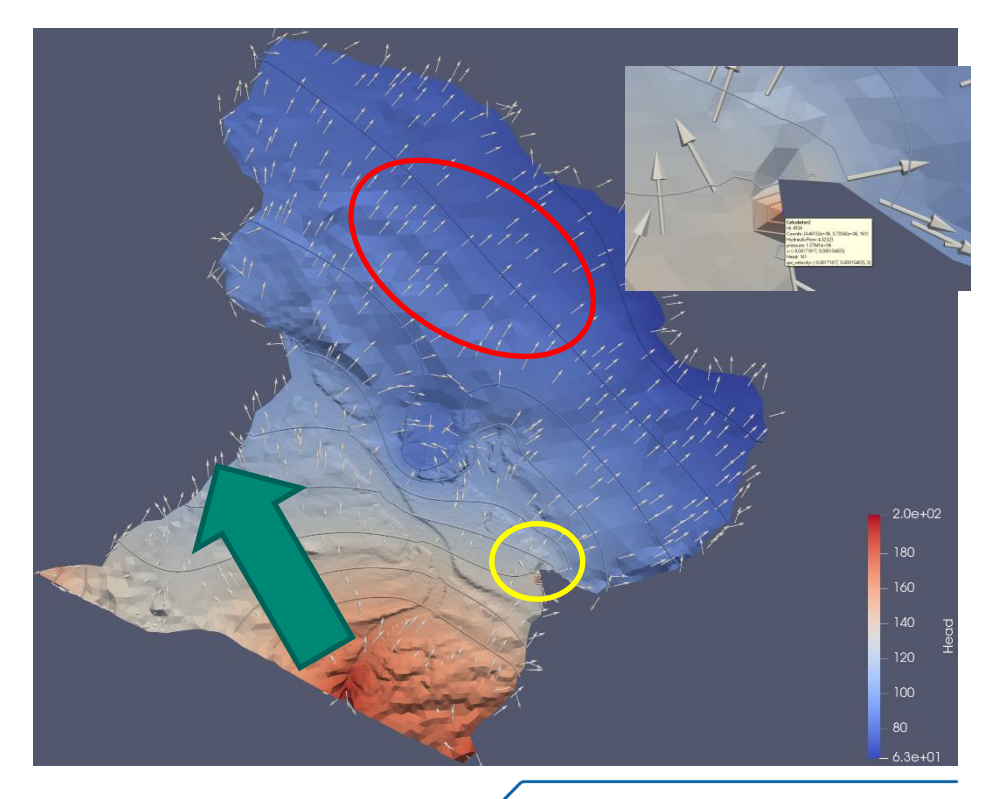

- Die Sekundärvariable velocity des LIQUID\_FLOW Prozesses beschreibt <u>nicht</u> die Fließgeschwindigkeit des Wassers im porösen Medium
- Stattdessen stellt sie das Produkt aus hydraulischem Gradienten und Permeabilität dar
- $q = -Ki = -\kappa \frac{\rho_F}{\mu_F} g \nabla H = -\frac{\kappa}{\mu_F} \nabla p$
- Die Grundwassergeschwindigkeit kann über  $v_f = \phi q$  berechnet werden

| ipeline Browser                                                                                                    |                                                                                                    | 0 ×             |  |  |
|----------------------------------------------------------------------------------------------------|----------------------------------------------------------------------------------------------------|-----------------|--|--|
| builtin:                                                                                                    |                                                                                                    |                 |  |  |
| 🐌 💼 Selke_Basin_D                                                                                                    | omain_homo.pvd                                                                                                    |                 |  |  |
|                                                                                                    |                                                                                                    |                 |  |  |
|                                                                                                    |                                                                                                    |                 |  |  |
|                                                                                                    |                                                                                                    |                 |  |  |
|                                                                                                    |                                                                                                    |                 |  |  |
|                                                                                                    |                                                                                                    |                 |  |  |
|                                                                                                    |                                                                                                    |                 |  |  |
|                                                                                                    |                                                                                                    |                 |  |  |
|                                                                                                    |                                                                                                    |                 |  |  |
|                                                                                                    |                                                                                                    |                 |  |  |
| Properties Informa                                                                                                    | ition                                                                                                    |                 |  |  |
| Properties Informa                                                                                                    | tion                                                                                                    | @ 8             |  |  |
| Properties Informa<br>roperties                                                                                                    | ition                                                                                                    | © 8             |  |  |
| Properties Informa<br>roperties<br>Properties<br>Apply<br>Search (use Esc to c                                                               | tion<br>Reset<br>Delete<br>clear text)                                                                                                    | @ X<br>?<br>[@] |  |  |
| Properties Informa<br>roperties<br>Properties<br>Search (use Esc to co<br>Properties (Cal                                                    | tion       Reset     Delete       :lear text)     Image: Comparison of the second second se | 0x<br>?<br>0x   |  |  |
| Properties Informa<br>roperties<br>Apply<br>Search (use Esc to o<br>Properties (Cal<br>Attribute Type                                        | ition       Reset     Delete       :lear text)     Image: Comparison of the second second s |                 |  |  |
| Properties Informa<br>roperties<br>Apply<br>Search (use Esc to o<br>Properties (Cal<br>Attribute Type<br>Coordinate Results                  | tion  Reset  Delete  Lear text)  culator1)  Point Data                                                                                                    |                 |  |  |
| Properties Informa<br>roperties<br>Properties Cal<br>Attribute Type<br>Coordinate Results<br>Result Normals                                  | ition       Reset     Delete       :lear text)     Image: Comparison of the second second s |                 |  |  |
| Properties Informa<br>roperties<br>Properties<br>Properties (Cal<br>Attribute Type<br>Coordinate Results<br>Result Normals<br>Result TCoords | ition       Reset     Delete       dear text)     Image: Constraint of the second second se |                 |  |  |

### 2. Grundwasserneubildung

- Kopieren sie alle Input Dateien und die pri in einen neuen Ordner 1\_homogenoeus
- Grundwasserneubildung wird als Source\_Term zugewiesen
- Die Werte entsprechen der Neubildungsrate in  $m^3/s$
- Fügen Sie einen neuen Parameter hinzu, der durch das <field\_name> recharge im MeshElement des <mesh> Selke Basin PG Recharge beschrieben wird
- Fügen Sie einen Block <source\_terms> hinzu, um **OGS** mitzuteilen, wie der neue Parameter *q\_recharge* verwendet werden soll

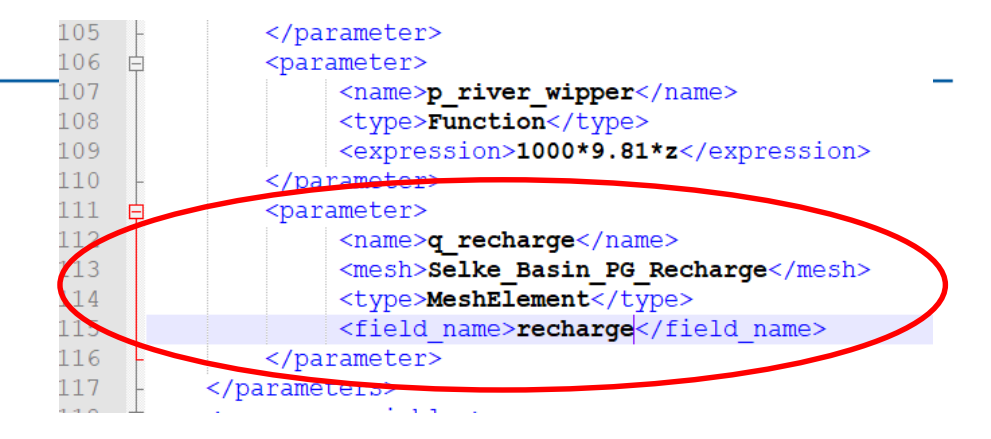

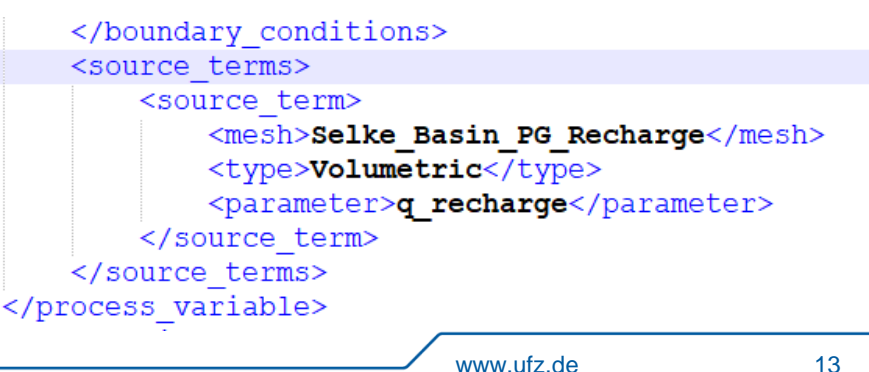

### 2. Randbedingung Oberstromig

- Der Verlauf der oberstromige Randbedingung entspricht keiner Hydrographischen Entität
- Liegt in der Nähe des Übergangs vom harz zum Tiefland
- No-flow (bisher existierende Bedingungen) scheint unrealistisch zu sein, da es keine Einzugsgebietsgrenze ist
- Kann entweder als Neumann oder als Dirichlet Randbedingung beschrieben werden

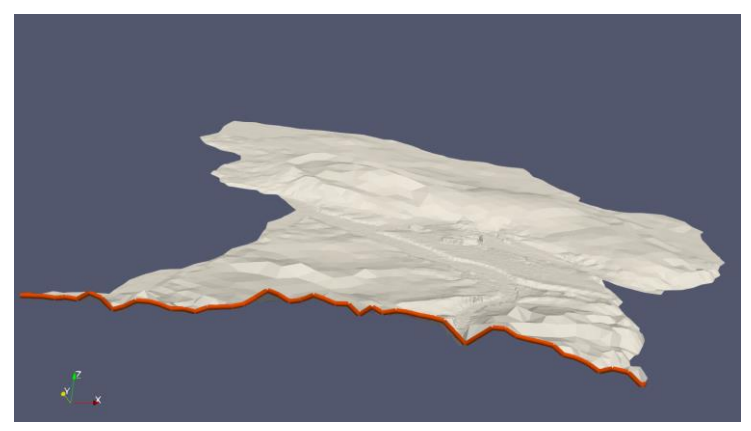

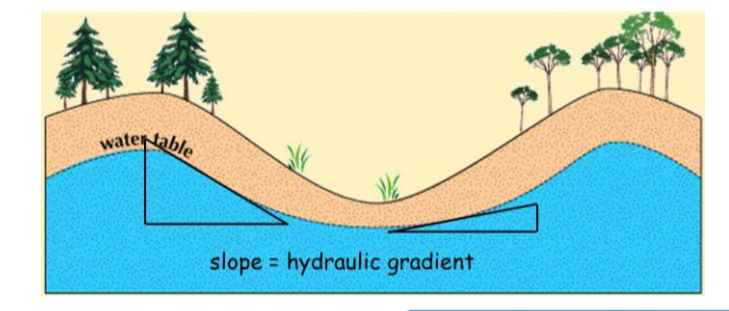

Water Table Topography

## 2. Randbedingung Oberstromig: Neumann

- Ohne Messungen oder messgestützte Modellierung kann der Zufluss an Grundwasser aus dem oberen Einzugsgebiet nur geschätzt werden
- Grundwassergeschwindigkeiten (und Durchflussraten) können eine hohe Bandbreite aufweisen (Darcy Gesetz)
- In erster N\u00e4herung sch\u00e4tzen wir die Grundwasserflie\u00dfgeschwindigkeit auf 0.1 m/d, daraus folgt ein Darcy-Flux als Neumann-Randbedingung von:

$$q_D = \phi v_f = 2.0E - 7 \ \frac{m}{s}$$

```
<boundary_condition>
<type>Neumann</type>
<mesh>Selke_Basin_PL_Upstream</mesh>
<parameter>q_upstream</parameter>
</boundary_condition>
```

 Da die Schätzung so grob ist, sollte q<sub>D</sub> über Kalibrierung optimiert und die Sensitivität des Parameters bestimmt werden

### 2. Randbedingung Oberstromig: Alternative Dirichlet

- Der Verlauf der Grundwasserspiegellage spiegelt die Topografie wieder, jedoch mit weniger Gefälle
- In einem Einzugsgebiet haben höher gelegene Bereiche eine größere Tiefe zum Grundwasser
- Eine einfache (N\u00e4herungs)M\u00f6glichkeit w\u00e4re es das oberstromig hydraulische Potential \u00fcber eine Wurzelfunktion in Abh\u00e4ngigkeit der Gel\u00e4ndeh\u00f6he zu beschreiben:

```
<parameter>
<parameter>
<parameter>
<parameter>

chield_name>g_recharge</name>
chield_name>g_recharge</mesh>
chield_name>recharge</field_name>
</parameter>
<parameter>
<parameter>

chield_name>p_upstream</name>

chield_name>number
```

```
</boundary_condition>
<boundary_condition>
<type>Dirichlet</type>
<mesh>Selke_Basin_PL_Upstream</mesh>
<parameter>p_upstream</parameter>
</boundary_condition>
</boundary_conditions>
<source_terms>
```

### 2. Beispiel: Dirichlet und Neumann Randbedingungen

- Zuletzt muss die Fehlerhafte Höhenkoordinate in der Datei Selke\_Basin\_PL\_Wipper.vtu geändert werden
- ParaView öffnen und die zugehörige Node\_ID suchen
- Manuell den Eintrag in der Datei auf 125 (Mittelwert der Nachbarknoten) ändern
- ogs.exe in den Ordner kopieren und in ein Terminal schreiben: ogs.exe Selke\_Basin.prj –I debug

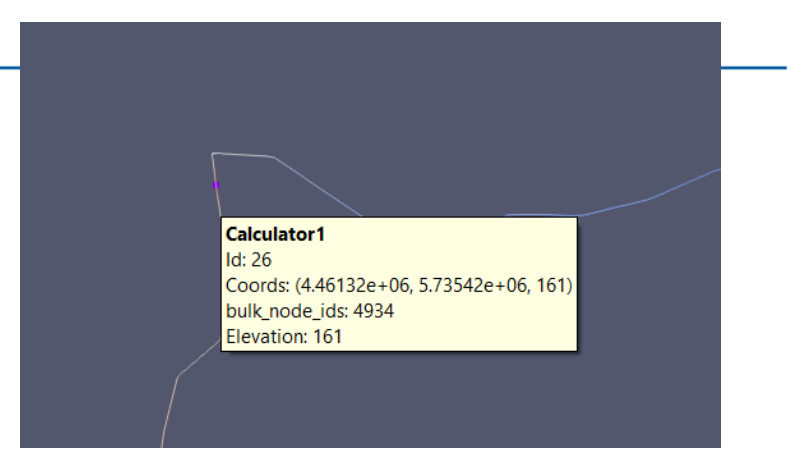

| 101100                                                                                  |
|-----------------------------------------------------------------------------------------|
| <dataarray 1<="" name="Points" numberofcomponents="3" th="" type="Float64"></dataarray> |
| 4457642 5727081 179 4457887.5 5727466 172                                               |
| 4469858 5736555.5 86 4470204.5 5736757 87                                               |
| 4468030 5735621.5 92 4468475.5 5735712 91                                               |
| 4468921 5735802.5 92 4473883 5745138.5 68                                               |
| 4473485.5 5745840.5 65 4460441.5 5730449.5 145                                          |
| 4460472.5 5730897.5 147 4473088 5746542.5 64                                            |
| 4461259.5 5735853 122 4461668 5735829 131                                               |
| 4470403 5737107.5 85 4470601.5 5737458 84                                               |
| 4460619 5732146 136 4460709 5732501 136                                                 |
| 4459604.5 5728917 160 4459877.5 5729225.5 156                                           |
| 4471932 5738488.5 80 4472057 5738953 78                                                 |
| 4471196.5 5738038.5 82 4471564.5 5738263.5 80                                           |
| 4461372.5 5733347.5 131 4461431 5733779 130                                             |
| 4461317.5 5735424.5 125 4473260 5742545.5 70                                            |
| 4473506 5742958 70 4460503.5 5731346 147                                                |
| 4462454 5735550 111 4462832 5735295.5 108                                               |
| 4461376 5734996 128 4 <u>462076.5 5735805 120</u>                                       |
|                                                                                         |

### 2. Modell Vergleich

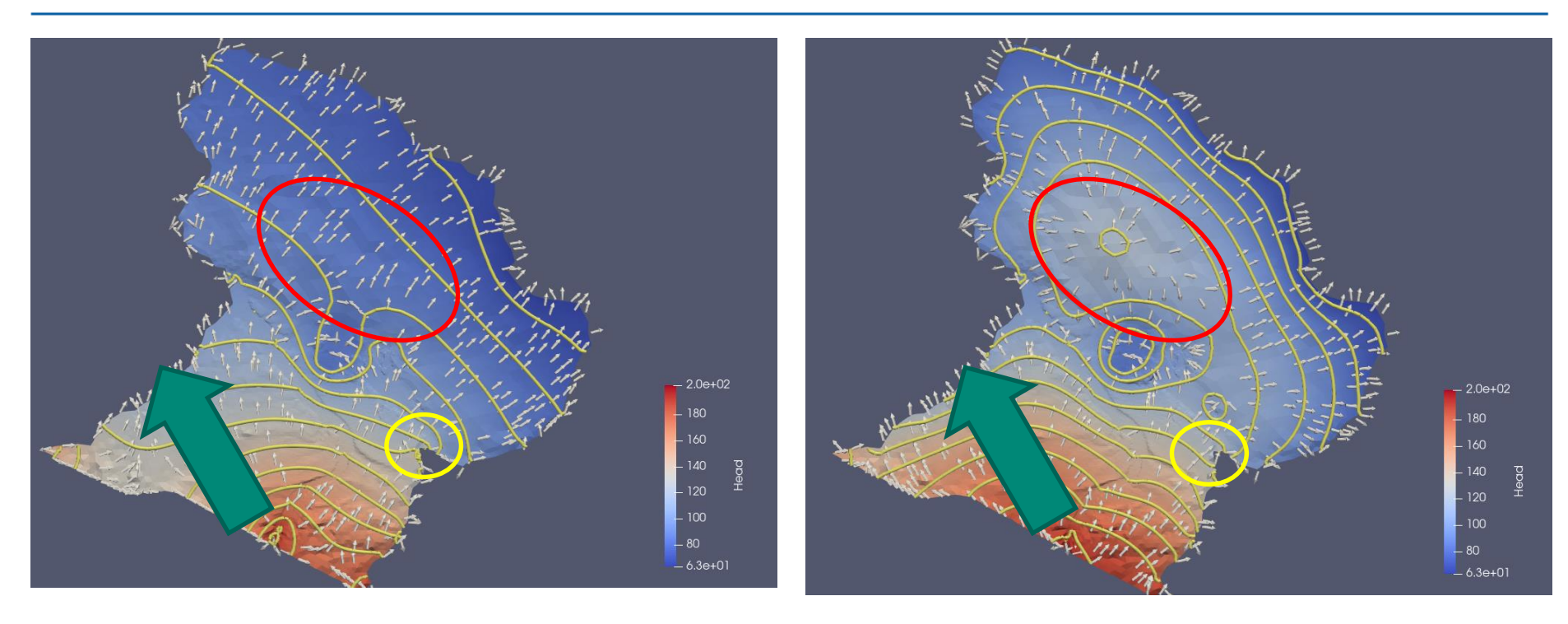

Dirichlet+Neumann

Dirichlet

- Dadurch dass wir jedem FEM Knoten eine Z-Koordinate zugeordnet haben, kann der Grundwasserflurabstand berechnet werden
- In ParaView einen Calculator öffnen und das Hydraulische Potential von der CoordZ abziehen
- Color Map Editor öffnen und die Visualisierung so anpassen, dass alle überfluteten Flächen bläulich gefärbt sind

| Properties     | Information                |
|----------------|----------------------------|
| Properties     | Ø                          |
| App            | Reset X Delete             |
| Search (us     | e Esc to clear text)       |
| - Proper       | ies (Cakulator1)           |
| Attribute Type | Point Data                 |
| Coordinat      | Results                    |
| Result No      | mals                       |
| Result TC      | ords                       |
| Result Array I | ame Grundwasserflurabstand |
| coordsZ-(pre   | sure/9.81/1000)            |

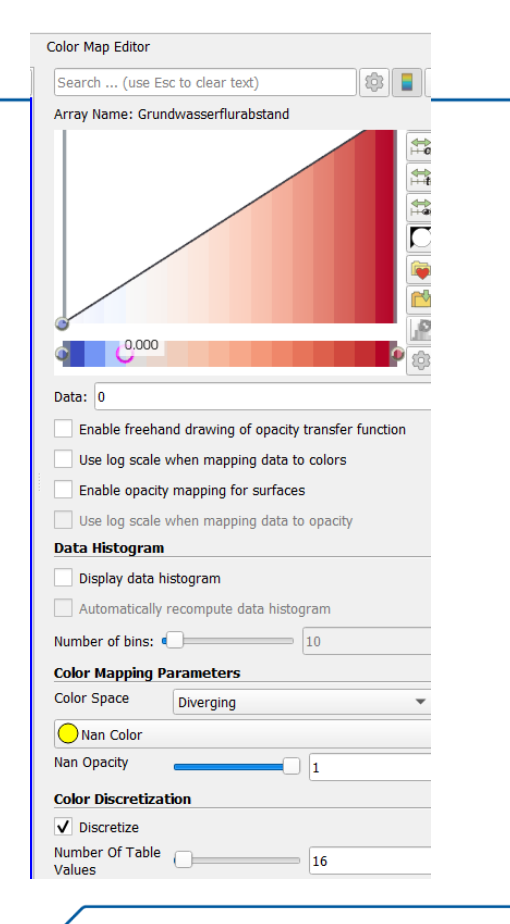

- Was fällt Ihnen auf?
- Was widerspricht ihrer Intuition als (fast) fertig ausgebildete Hydrologen?

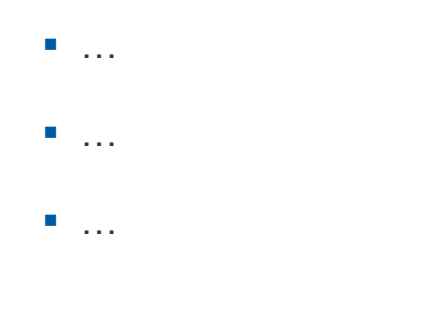

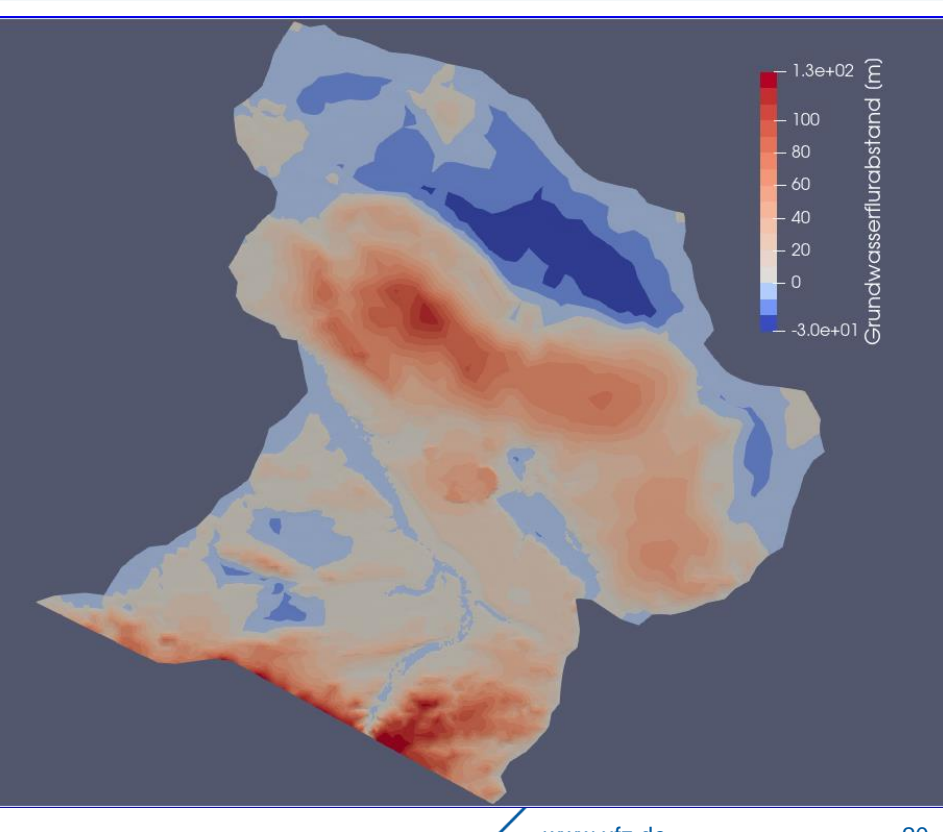

- Was fällt Ihnen auf?
- Was widerspricht ihrer Intuition als (fast) fertig ausgebildete Hydrologen?
- Sehr hoher Grundwasserflurabstand im Hakel und im Harz
- Deutliche Überflutungen im Bereich Cochstedt/Schneidlingen

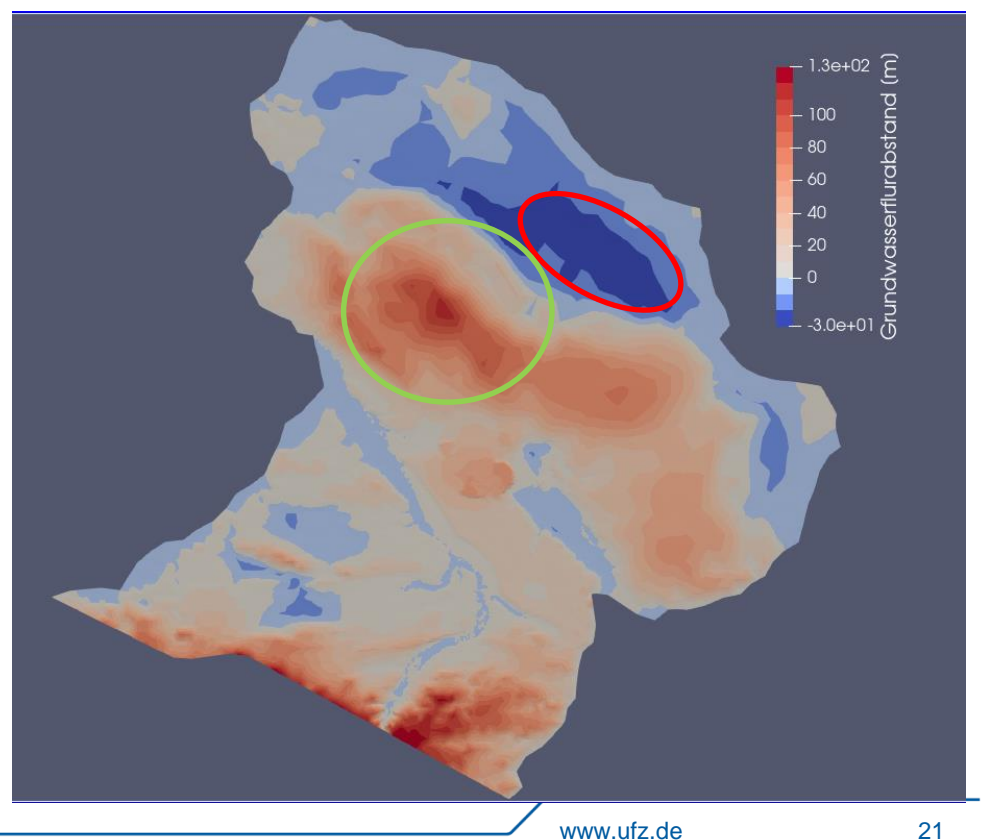

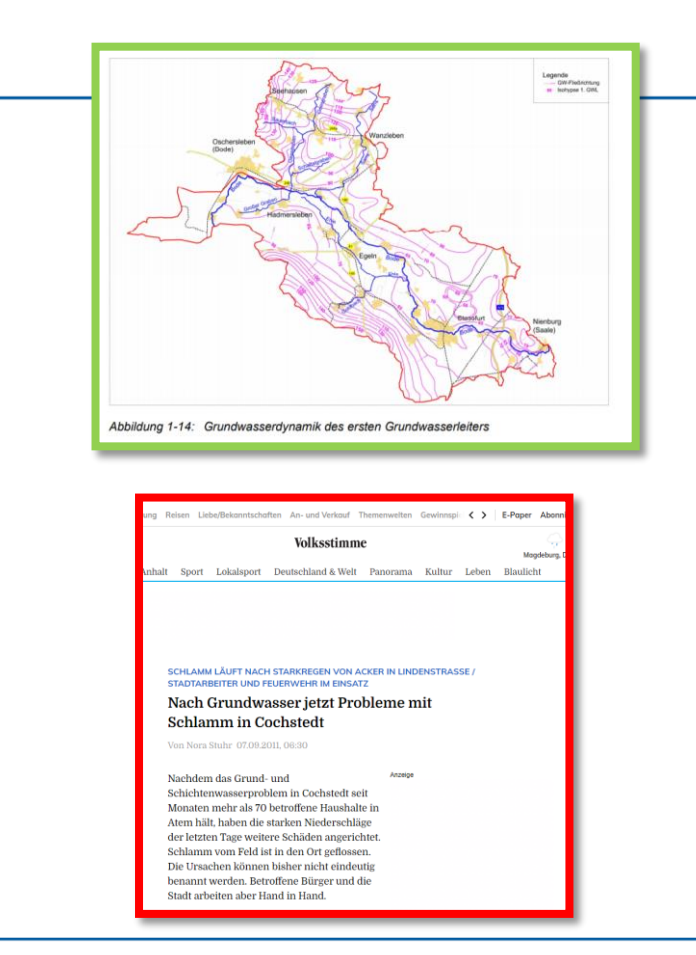

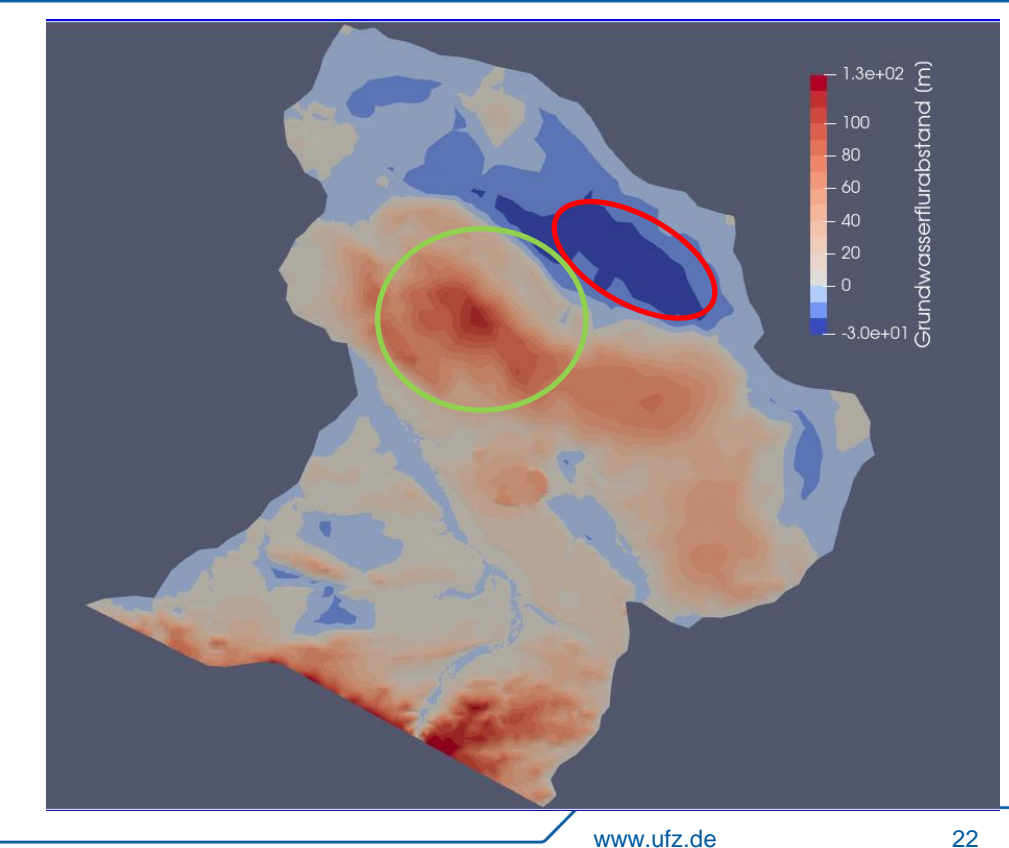

- Die Simulation kann weiter verbessert werden durch z.B.:
- Berücksichtigung der Aquiferheterogenität
- Robin Randbedingung in der Selke
- 3D
- Ungespannter Aquifer
- Transiente Simulation

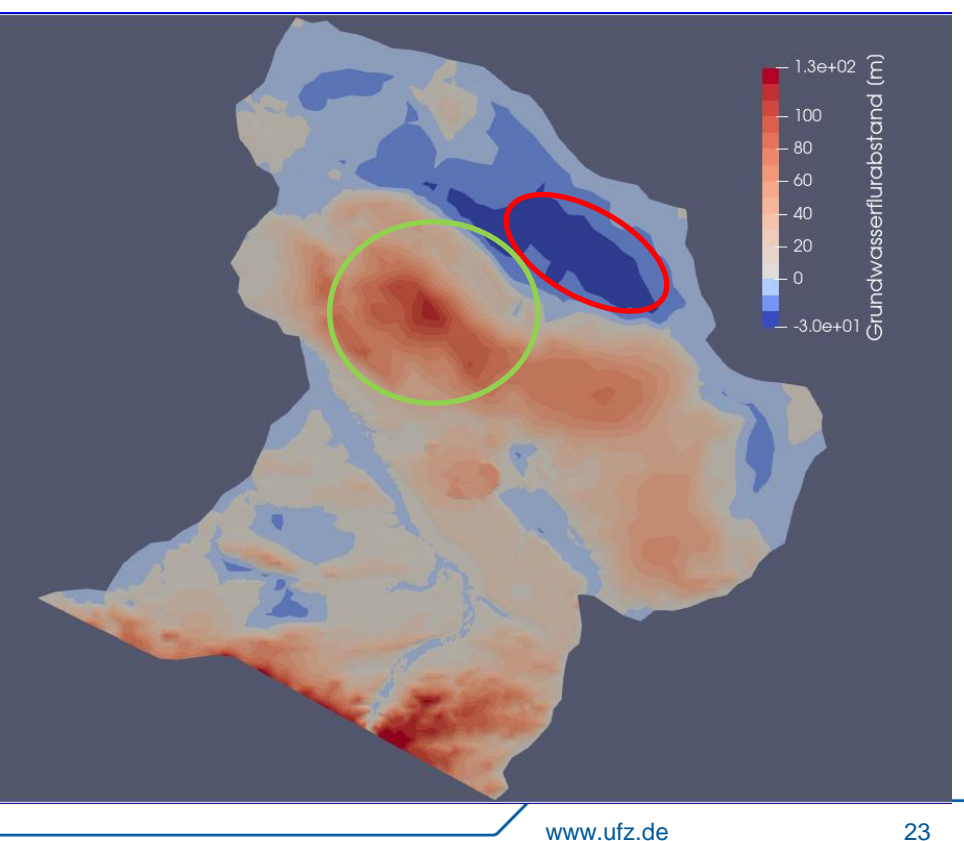

# 3. Aquiferheterogenität

- Erstellen sie einen neuen Ordner Selke\_Dirichlet\_Neumann\_2D\_heterogeneous und kopieren sie alle Dateien aus dem vorherigen Simulationsordner
- 8 verschiedene Materialgruppen sind auf dem Originalnetz Selke\_Basin\_Domain.vtu abgebildet
- Die MaterialIDs 0-5 gehören zu quartären Materialien (glaziale Serie), 6 zu tertiären Materialien und 7 zu prätertiären MaterialienE
- Erhöhung der Modellkomplexität durch Einführung von Materialheterogenität, zunächst durch Verwendung von zwei MaterialIDs (quartär und nicht quartär)
- Laden Sie Selke\_Basin\_Domain.vtu in ParaView

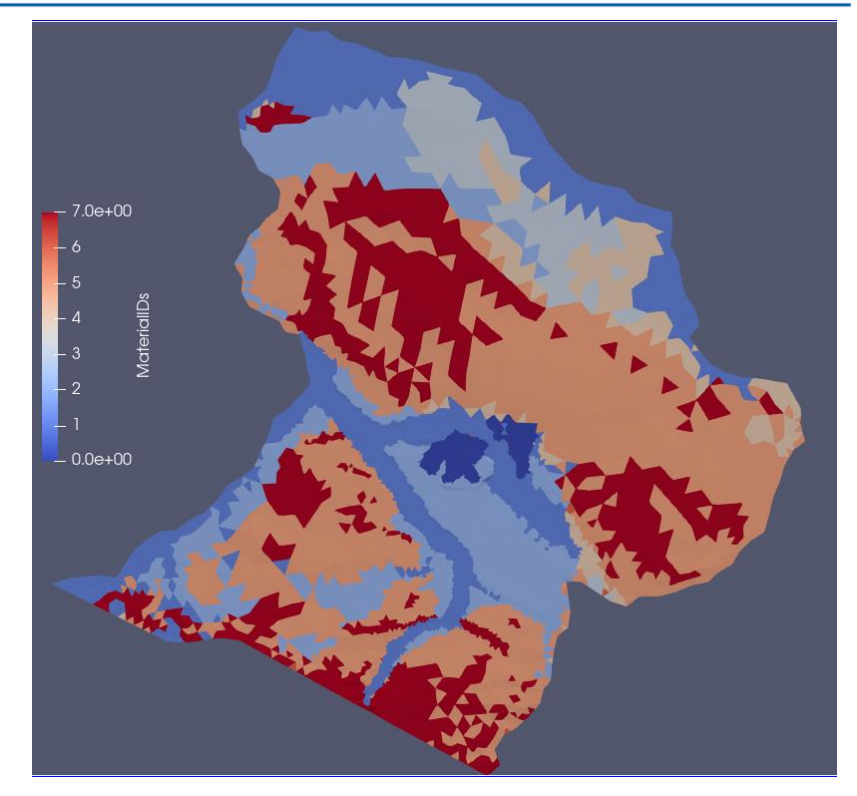

### 3. Aquiferheterogenität

- Verwenden Sie den Calculator, um die MaterialIDs zu reduzieren (ein einfacher Weg ist die Verwendung der Eigenschaft, dass Gleitkommazahlen auf die nächste Ganzzahl gerundet werden
- Ergebnis als Selke\_Basin\_Domain\_2ids.vtu in dem neuen Simulationsordner

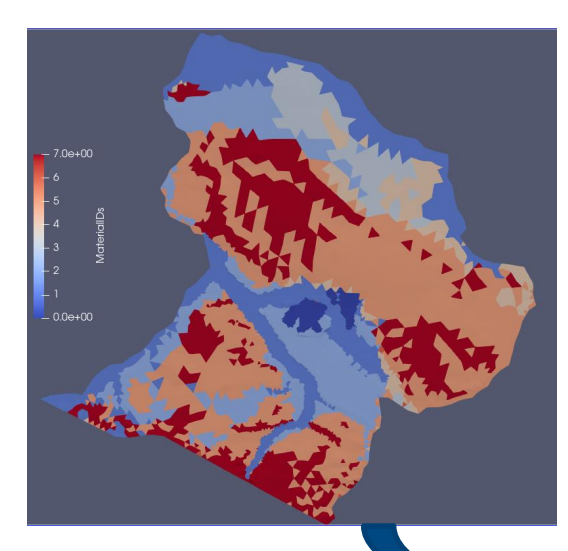

| builtin:                            |                                          |                |      |         |      |  |  |
|-------------------------------------|------------------------------------------|----------------|------|---------|------|--|--|
| Selke Bas                           | in Domain.vl                             | hu             |      |         |      |  |  |
| Calculator                          | 1                                        | -              |      |         |      |  |  |
|                                     |                                          |                |      |         |      |  |  |
|                                     |                                          |                |      |         |      |  |  |
| Properties Inf                      | ormation                                 |                |      |         |      |  |  |
| roperties                           |                                          |                |      |         |      |  |  |
| 💕 Apply                             |                                          | Reset # Delete |      |         | ?    |  |  |
| Search (use Esc                     | to clear text                            | t)             |      |         | 1    |  |  |
| Properties                          | (Calculator:                             | 1)             |      | P       |      |  |  |
| Attribute Type                      | 💋 Cell Da                                | ita            |      |         | -    |  |  |
| Coordinate Res                      | ults                                     |                |      |         |      |  |  |
| Result Normals                      |                                          |                |      |         |      |  |  |
| Regult TCoords                      |                                          |                |      |         |      |  |  |
| Result Array Name                   |                                          |                |      |         |      |  |  |
|                                     | MaterialDs                               | •              |      |         |      |  |  |
| MaterialIDs/5                       |                                          |                |      | r       |      |  |  |
| Clear                               | (                                        | )              | iHat | jHat    | kHat |  |  |
| sin                                 | COS                                      | tan            | abs  | sqrt    | +    |  |  |
| asin                                | acos                                     | atan           | ceil | floor   | -    |  |  |
| sinh                                | cosh                                     | tanh           | х^у  | exp     | •    |  |  |
| v1.v2                               | mag                                      | norm           | In   | l log10 | /    |  |  |
|                                     | Scalars                                  | *              |      | Vectors | *    |  |  |
| <ul> <li>Replace Invalid</li> </ul> | Results                                  |                |      |         |      |  |  |
| Replacement Value                   | 0                                        |                |      |         |      |  |  |
| Result Array Type Int               |                                          |                |      |         | •    |  |  |
|                                     | Display (InstructuredGridPenresentation) |                |      |         |      |  |  |

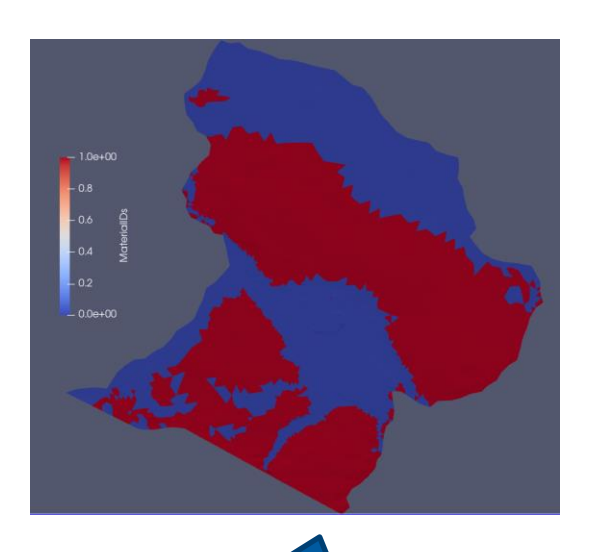

# 3. Aquiferheterogenität

- In der Projektdatei das Input Mesh ändern und die Ausgabe auch entsprechend anpassen
- Einen zweiten Block <medium id=1> einfügen
- Die Permabilität der Quartäraquifere auf 5.0E-9 m<sup>2</sup> und die der Nicht-Quartärquifere auf 9.5E-11 setzen
- Porosität des Nichtquartärs auf 0.05 reduzieren
- Alle anderen Eigenschaften übernehmen

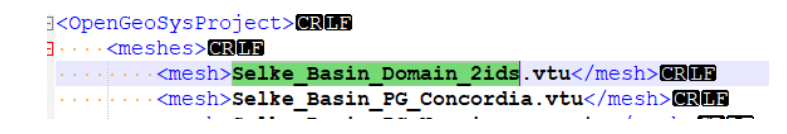

```
<medium id="1">
    <phases>
        <phase>
            <type>AqueousLiquid</type>
            <properties>
                 <property>
                     <name>viscositv</name>
                     <tvpe>Constant</tvpe>
                     <value>0.0011373</value>
                </property>
                 <property>
                     <name>density</name>
                     <type>Constant</type>
                     <value>1000</value>
                </propertv>
            </properties>
        </phase>
    </phases>
    <properties>
        <property>
            <name>permeability</name>
            <type>Constant</type>
            <value>9.5E-11</value>
        </propertv>
        <property>
            <name>reference temperature</name>
            <type>Constant</type>
            <value>288.15</value>
        </property>
        <property>
            <name>porositv</name>
            <type>Constant</type>
            <value>0.05</value>
        </propertv>
        <property></property>
            <name>storage</name>
            <type>Constant</type>
            <value>0</value>
        </propertv>
    </properties>
</medium>
```

### 3. Robin

- Der aktuelle BC vom Dirichlet-Typ f
  ür die Flussknoten kann die GW-Werte 
  überbewerten
- Besser ist es, beide Bereiche durch einen zu koppeln (robin BC) zu koppeln → Siehe Vorlesung 6 für Details

$$Q_{ex} = K \cdot W \cdot L \cdot \frac{\left(H_{SW} - H_{GW}\right)}{M}$$

 In OGS werden die vier konstanten Parameter K, W, L, M zu einem Parameter bed\_conductance zusammengefasst

### River Package

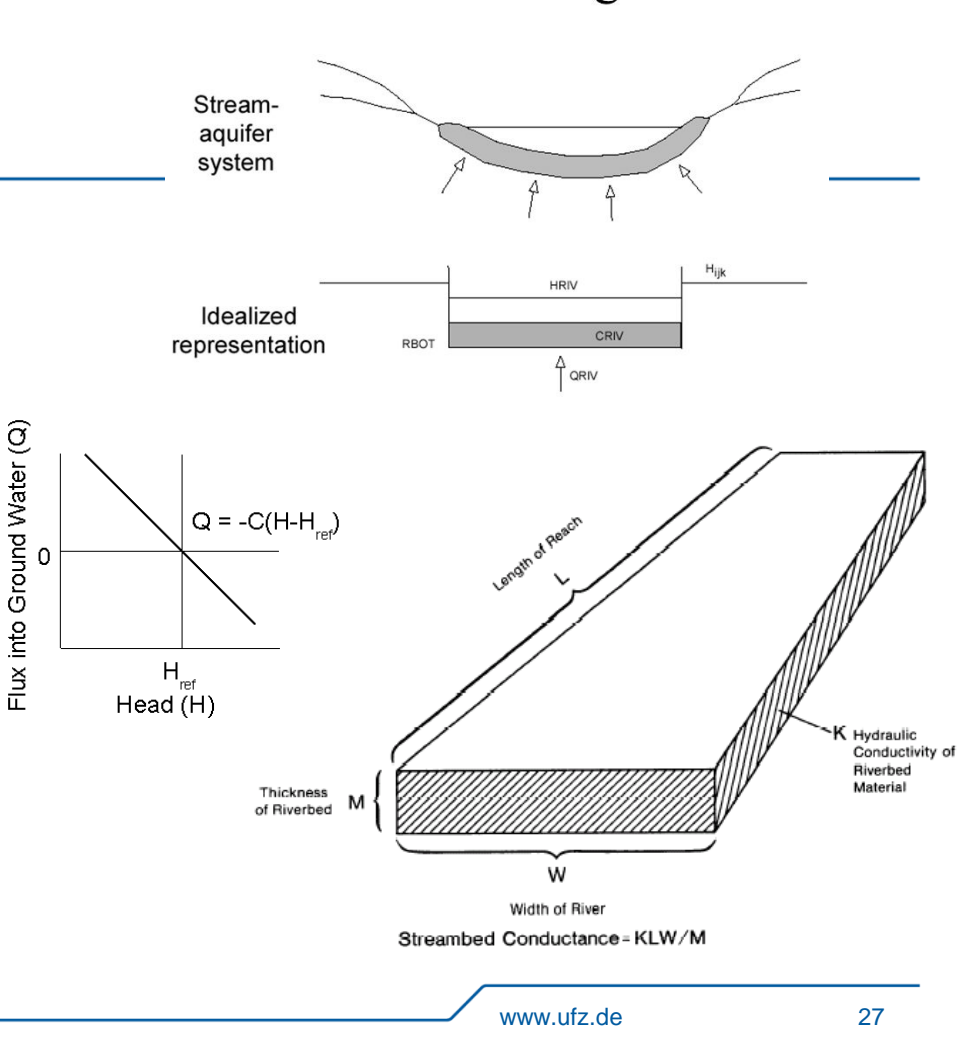

### 3. Robin

 Definieren Sie im Parameterbereich einen neuen Parameter bed\_conductance

 Ersetzen Sie f
ür die Fl
üsse Selke, Bode und Wipper Randbedingungen vom Typ Dirichlet durch <Typ>Robin</typ>

Führen Sie das Modell erneut aus

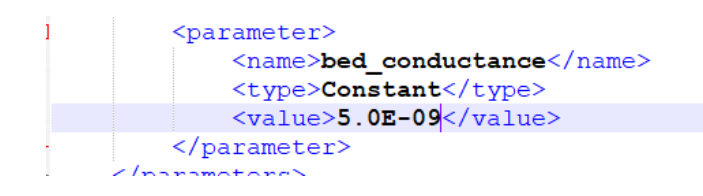

```
>parametersp_rame_roenrysauer> parameters
</boundary condition>
<boundary condition>
    <type>Dirichlet</type>
    <mesh>Selke Basin PG Wilsleber</mesh>
    <parameter>p lake wilsleber</parameter>
</boundary condition>
<boundary condition>
    <type>Robin</type>
    <mesh>Selke Basin PL Selke</mesh>
    < u 0 > p river selke < / u 0 >
    <alpha>bed conductance</alpha>
</boundary condition>
<boundary condition>
    <type>Robin</type>
    <mesh>Selke Basin PL Bode</mesh>
    <u 0>p river bode</u 0>
    <alpha>bed conductance</alpha>
</boundary condition>
<boundary condition>
    <type>Robin</type>
    <mesh>Selke Basin PL Wipper</mesh>
    <u 0>p river wipper</u 0>
    <alpha>bed conductance</alpha>
</boundary condition>
```

### 3. Results Gradienten und Fließverhalten

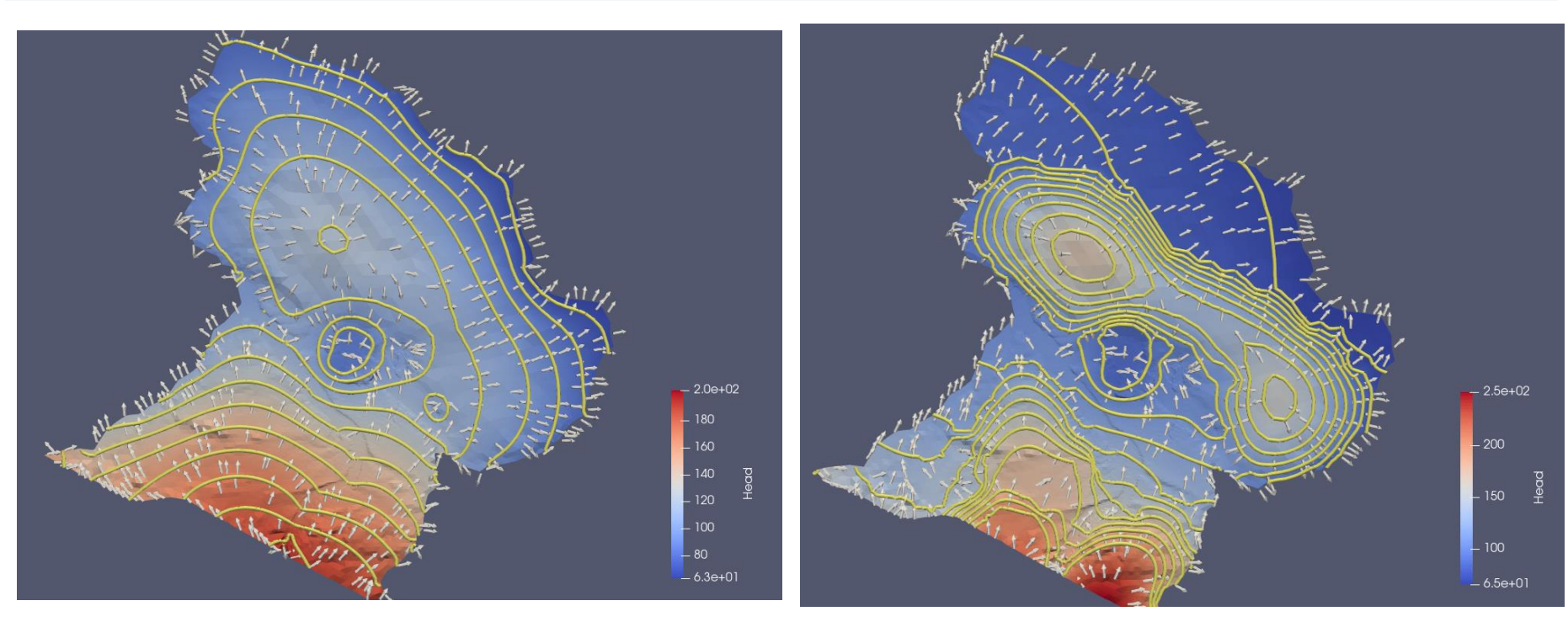

Dirichlet +Neumann

Dirichlet+Neumann+Hetero+Robin

### 3. Results Grundwasserflurabstand

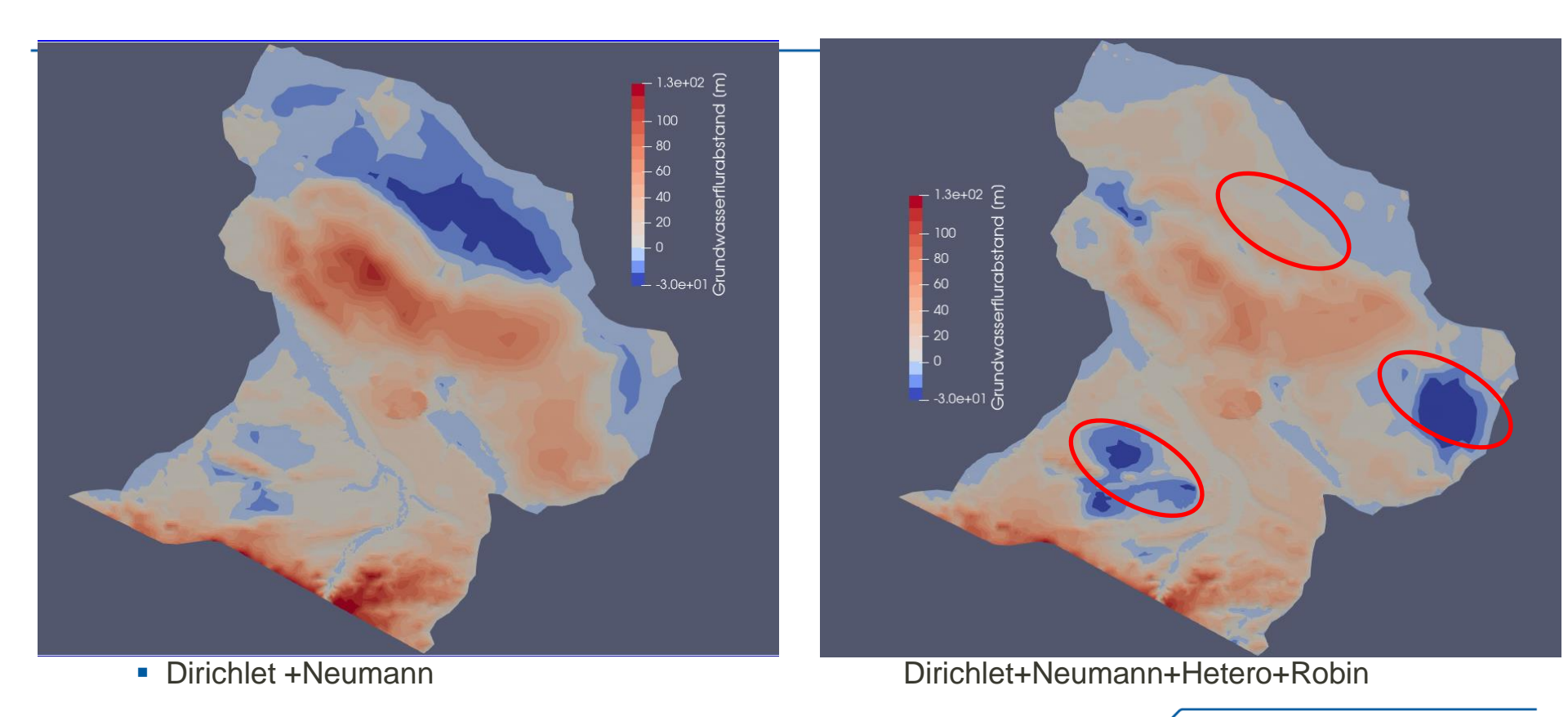

### 3. Robin

- Ergänzen sie die Teilnetze Selke\_Basin\_PL\_Selke und Selke\_Basin\_PG\_Concordia zum <output>
- <timesteps> auf 1 setzen
- Starten sie die Simulation und laden sie die PVD Dateien
- Laden sie die Ergebnisdateien in ParaView
- Vergleichen sie modelliertes und gemessenes hydraulischen Potential in den Grundwassermessstellen
- ParaView Filter PlotData

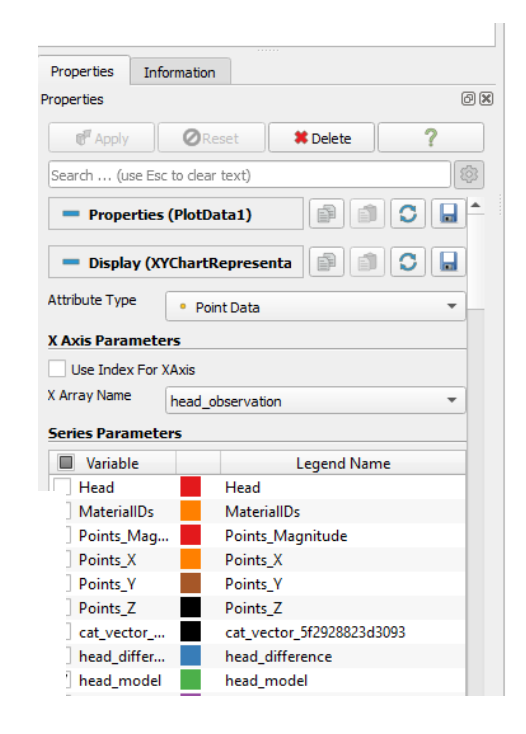

### 4. Postprozessierung→ Fluxes

- Wir erreichen mit unserer bisherigen Modellierung eine sehr gute Übereinstimmung in den Messstellen: R<sup>2</sup> = 0.99665
- Weitere Kalibriermöglichkeiten:

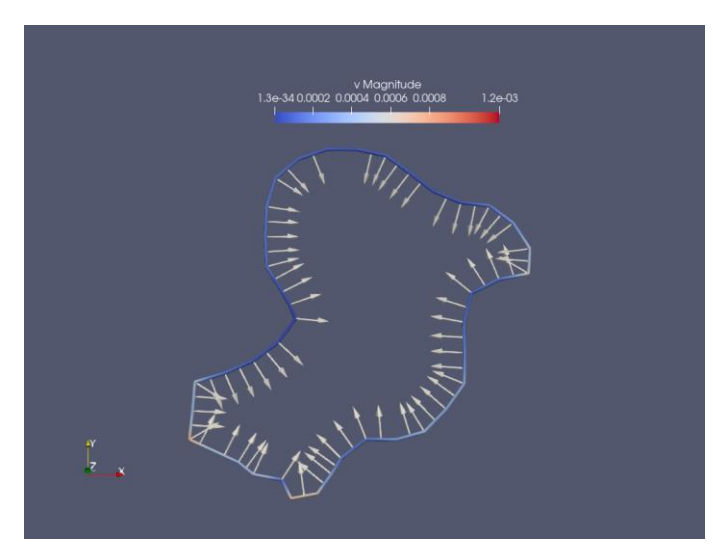

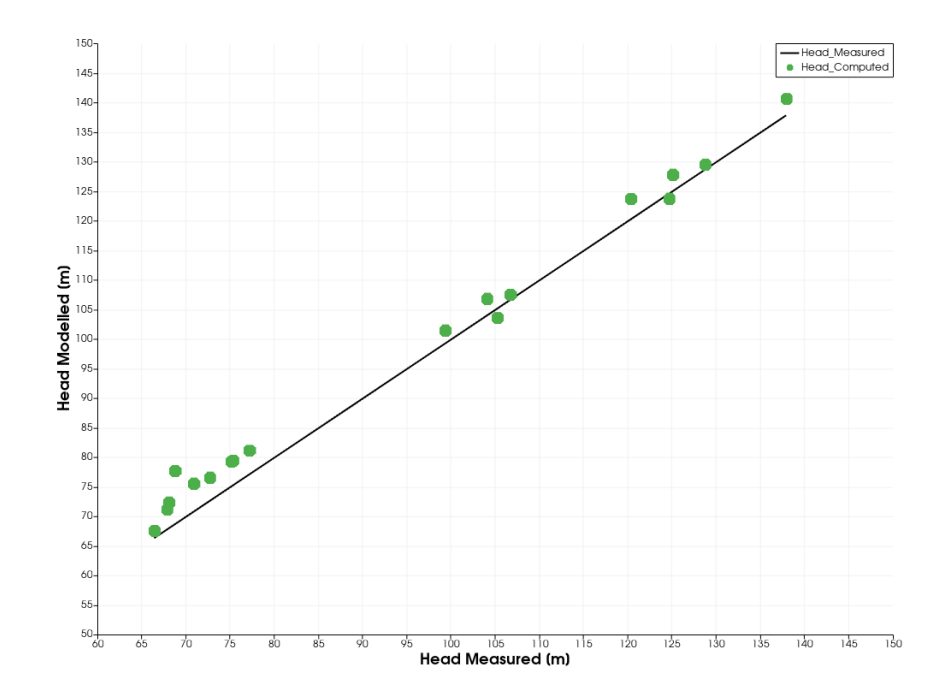